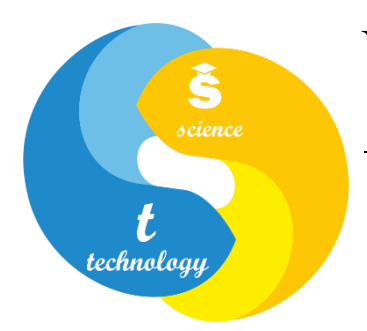

# Український державний університет науки і технологій

Наукова бібліотека

# Налаштування приєднання до мережі РКР РN журналу на платформі OJS

Укладач Матвеєва О. В.

Дніпро 2022 У мирний час редакції журналів не завжди приділяли увагу збереженню резервних копій своїх видань у мережі інтернет. Але під час війни, коли виникла реальна загроза знищення серверів на українській території, постала необхідність зберігати резервні копії за межами України. Сайти наукових журналів УДУНТ<sup>1</sup> (як і багато інших фахових періодичних наукових видань в Україні) розгорнуті на платформі Open Journal System (OJS).

Розробником платформи OJS передбачена можливість резервного копіювання вмісту журналів у мережу збереження Public Knowledge Project (PKP PN). "PKP PN гарантує, що журнали, які не є частиною жодної іншої служби цифрового збереження (наприклад, CLOCKSS або Portico), можуть бути збережені для довгострокового доступу.

PKP PN:

- надає послуги збереження для будь-якого журналу OJS, який опублікував принаймні одну статтю, має ISSN та працює OJS 3.1.2 або новішої версії;
- дозволяє менеджерам журналів OJS реєструвати свої журнали для включення в PKP PN, просто ввімкнувши плагін у своєму екземплярі OJS та погоджуючись з умовами Угоди про збереження;
- під час реєстрації журналу автоматично визначає, чи відповідає зареєстрований журнал мінімальним вимогам щодо включення;
- зберігає вихідний вміст журналу, створений існуючими інструментами експорту OJS;
- автоматично збирає новий вміст із зареєстрованих журналів та додає вміст до PKP PN, виключаючи ручне втручання персоналу на сайтичлени PN;
- надає доступ до збереженого вмісту після «тригерної події»"<sup>2</sup>.

Детальніше див. <u>https://pkp.sfu.ca/pkp-pn/#joining</u>.

Нижче наводиться детальний опис налаштування приєднання до мережі РКР РN. У якості зразка використаний журнал «Наука та прогрес транспорту» <sup>3</sup>. Менеджер журналу повинен зайти до налаштувань веб-сайту.

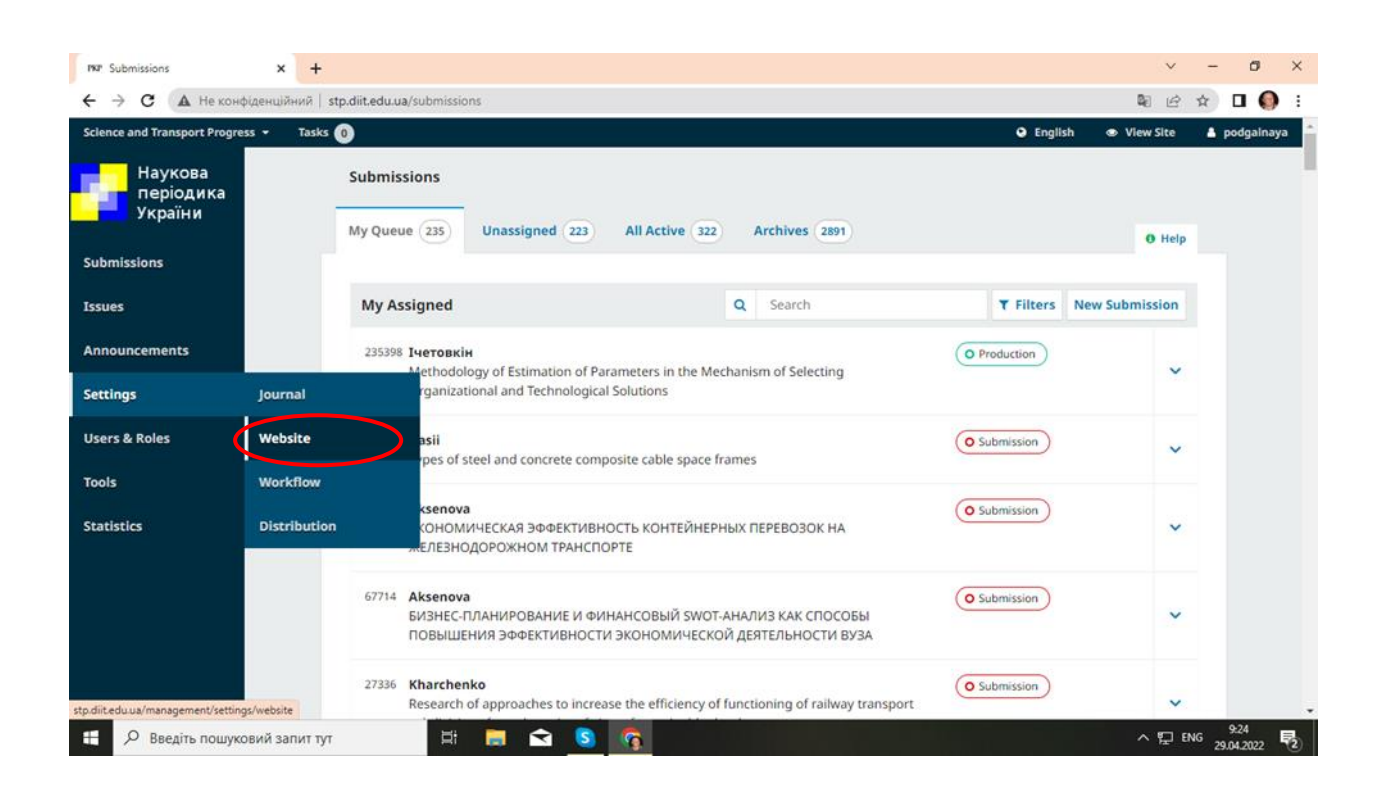

#### Перейти до вкладки «Модулі»

| Наука та прогрес транспорту 👻 | Завдання 🛛 🔒                 | 🚱 Укра                                                | їнська     |
|-------------------------------|------------------------------|-------------------------------------------------------|------------|
| Наукова періодика             | Налаштування веб-сайту       |                                                       |            |
| україни                       | Вигляд Налаштування Моду     | улі Статичні сторінки ##plugins.generic.customLoca    | ale.custom |
| Подання                       |                              |                                                       |            |
| Випуски                       | Встановлені плагіни          |                                                       |            |
| Анонси                        |                              |                                                       |            |
| Налаштування                  | Модулі                       |                                                       |            |
| Kanananalina di               | Ім'я                         | Опис                                                  | Включен    |
| користувачі і ролі            | <b>Плагіни метаданих</b> (3) |                                                       |            |
| Інструменти                   | Метадані MODS 3.4            | Підтримка схем та шаблонів MODS 3.4.                  | ×          |
| Статистика                    | Метадані OpenURL 1.0         | Підтримка схем та шаблонів OpenURL 1.0.               | 1          |
|                               | Метадані Dublin Core 1.1     | Підтримка схем та шаблонів Dublin Core<br>версії 1.1. |            |
|                               | Плагіни авторизації (0)      |                                                       |            |
|                               |                              | Немає елементів                                       |            |
|                               | <b>Плагіни блоків</b> (8)    |                                                       |            |

## Знайти Модуль PKP PN. (Для пошуку зручно скористатися Ctrl+F)

| у 🔻 Завдання | • 0                                           |                                                                                                    | pkp                      |   | 1з5 | ^ | ~ | × |
|--------------|-----------------------------------------------|----------------------------------------------------------------------------------------------------|--------------------------|---|-----|---|---|---|
|              | Загальні Плагіни (24)                         |                                                                                                    |                          |   |     |   |   |   |
|              | Модуль "Індексування Dublin Core"             | Вбудовує метатеги Dublin Core в пере<br>статей з метою індексування.                                                                                                    | егляди                   | ~ |     |   |   |   |
|              | <ul> <li>Модуль Google Analytics</li> </ul>   | Інтеграція OJS з Google Analytics -<br>інструментом Google для аналізу тра<br>веб-сайту. Вимагається вже налашто<br>обліковий запис Google Analytics. Для<br>отримання додаткової інформації, бу<br>ласка, див. <u>сайт Google Analytics</u> . | фіку<br>ваний<br>а<br>дь | 2 |     |   |   |   |
|              | Модуль <mark>РКР</mark> РN                    | Модуль <mark>РКР</mark> PN призначений для<br>депонування опублікованого змісту у<br>Preservation Network.                                                                                                    | ( <mark>PKP</mark>       |   |     |   |   |   |
|              | Модуль SWORD                                  | Дозволяє менеджерам журналу та<br>(можливо) авторам депонувати статт<br>протоколом SWORD                                                                                                    | і за                     |   |     |   |   |   |
|              | ##plugins.generic.plumAnalytics.displayName## | ##plugins.generic.plumAnalytics.descr                                                                                                    | iption##                 |   |     |   |   |   |
|              | ##plugins.generic.ror.displayName##           | ##plugins.generic.ror.description##                                                                                                    |                          |   |     |   |   |   |
|              | AddThis                                       | Цей плагін дозволяє використовуват<br>систему поширення в соціальних ме<br>AddThis.                                                                                                    | и [<br>режах             |   |     |   |   |   |

Встановити галочку у відповідному полі

Перед назвою модуля з'явиться невеличкий трикутник. Після натискання на нього відкриється доступ до додаткової інформації.

| ання | 0                                          | посилання на опуоліковану статтю в                                                                                          |   |
|------|--------------------------------------------|----------------------------------------------------------------------------------------------------|---|
|      |                                            | або декількох форматах, які підтримуються<br>мовою оформлення цитат CSL.                                                    |   |
|      | Модуль "Рекомендовані статті автора"       | Вставляє список статей цього ж автора на<br>сторінку анотації статті.                                                       |   |
|      | ##plugins.generic.lensGalley.displayName## | ##plugins.generic.lensGalley.description##                                                                                  | < |
|      | Модуль "Рекомендовані схожі статті"        | Додає список схожих статей на сторінку з<br>анотацією статті.                                                               |   |
|      | ##plugins.generic.customLocale.name##      | ##plugins.generic.customLocale.description##                                                                                | < |
|      | • Модуль РКР РN<br>Налаштування Статус     | Модуль <mark>РКР</mark> PN призначений для<br>депонування опублікованого змісту у <mark>РКР</mark><br>Preservation Network. |   |
|      | <ul> <li>Модуль "Профіль ORCID"</li> </ul> | Дозволяє імпортувати інформацію профілю<br>користувача з ORCID.                                                             |   |
|      | Плагіни імпорту/експорту (11)              |                                                                                                    |   |
|      |                                            |                                                                                                    |   |

Потім необхідно натиснути на **Налаштування** та прийняти всі запропоновані умови. (Якщо якась умова не буде прийнята, приєднання до РКР РN буде неможливим).

| Модуль РКР РN 🗶                                                                                                    |
|----------------------------------------------------------------------------------------------------|
|                                                                                                    |
| Умови використання                                                                                                    |
| I have the authority to include this journal's content in a secure preservation network and, if and when necessary,        |
| to make the content accessible in the PKP-PLN and its successors.                                                          |
| I agree to allow the PKP-PLN to include this journal's title and ISSN, and the email address of the Primary Contact,       |
| with the preserved journal content.                                                                                        |
| I confirm that licensing information pertaining to articles in this journal is accurate at the time of publication.        |
| I acknowledge these terms may be revised from time to time and will supersede all previous versions. I will be             |
| asked to review them and to agree to them in order to continue to include this journal's content in the PKP-PLN.           |
| I agree not to intentionally violate any laws and regulations that may be applicable to the content.                       |
| I agree to make every reasonable effort to inform the PKP-PLN in the event this journal ceases publication. I              |
| acknowledge that PKP-PLN will also employ automated techniques to detect a potential trigger event and contact             |
| the journal to confirm their publication status.                                                                           |
| I agree that the PKP-PLN reserves the right not to preserve or make content accessible.                                    |
| PKP reserves the right to use the aggregated content in the PKP-PLN for research and reporting purposes and                |
| will adhere to the norms of standard research procedures.                                                                  |
|                                                                                                    |
| Ідентифікатор журналу                                                                                                    |
| Це унікальний ідентифікатор журналу у PKP PN. Цей ідентифікатор може знадобитись Вам для контактів зі                      |
| це ункальний дентифкатор журналу у на на, цей идентифкатор може знадоотное вам для контакть за<br>службою пілтримки РКР PN |
| служово підтримки на на.                                                                                                   |
| 50F87BF8-1BC5-45AA-9161-58C9BD54C6E1                                                                                       |
|                                                                                                    |
|                                                                                                    |
|                                                                                                    |
| Оновити                                                                                                    |
| Якщо з певних причин текст умов використання не завантажився або якщо Ви знаєте, що ці умови буди                          |
| оновлені, будь ласка, натисніть кнопку "Оновити", щоб перезавантажити текст умов.                                          |
|                                                                                                    |
| Оновити                                                                                                    |
|                                                                                                    |
| Зберети                                                                                                    |

Відомості про прийняття умов використання потрібно зберегти.

Тепер можна подивитися Статус журналу

| <ul> <li>Модуль PKP PN</li> </ul> | Модуль <mark>РКР</mark> PN призначений для           |  |
|-----------------------------------|------------------------------------------------------|--|
|                                   | депонування опублікованого змісту у <mark>РКР</mark> |  |
|                                   | Preservation Network.                                |  |

Протягом декількох тижнів він буде мати наступний вигляд:

| la <mark>nna da</mark>                                  |                            |                   |              |                 |                      |                  | A Munailuet va |
|---------------------------------------------------------|----------------------------|-------------------|--------------|-----------------|----------------------|------------------|----------------|
| Модуль                                                  | PKP PN                     |                   |              |                 |                      |                  | ×              |
| <b>Deposi</b><br>Статус м                               | <b>ts</b><br>epeжi: The PK | P PLN does not    | : know about | this journal    | yet.                 |                  |                |
| Depos                                                   | its                        |                   |              |                 |                      |                  |                |
| ID                                                      | Тип                        | Type<br>Object Id | Checked      | Local<br>Status | Processing<br>Status | LOCKSS<br>Status | Complete       |
|                                                         |                            |                   | He           | ?Ma€            |                      |                  |                |
|                                                         |                            |                   |              |                 |                      | 0 - 0 з 0        | результатів    |
| The PKP PN <u>deposit statuses are described here</u> . |                            |                   |              |                 |                      |                  |                |

(PKP PN поки що не знає про цей журнал).

Через деякий час статус зміниться на "The PKP PLN can accept deposits from this journal" (пер.: PKP PLN може приймати депозити з цього журналу).

Передача інформації до мережі РКР РN станеться, коли вийде наступний номер журналу.

### Використані джерела

1. Е-видавництво. Наукова бібліотека Українського державного університету науки та технологій. URL: <u>https://library.diit.edu.ua/uk/page/e-publishing-house</u> (дата звернення: 05.05.2022).

2. PKP Preservation Network. Public Knowledge Project. URL: <u>https://pkp.sfu.ca/pkp-pn/#joining</u> (дата звернення: 05.05.2022).

3. Електронні журнали (Журнали видаються у рамках проекту "Library Publishing"). НБ УДНТ : веб-сайт. URL :

<u>https://library.diit.edu.ua/uk/articles/electronic-journals</u> (дата звернення: 05.05.2022).